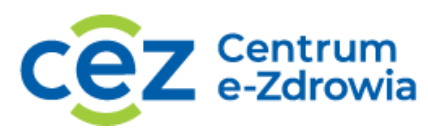

## Wypełnianie i składanie sprawozdań

## Spis treści

| Informacje podstawowe                                                                   | 1  |
|-----------------------------------------------------------------------------------------|----|
| Dostępne moduły sprawozdań                                                              | 1  |
| Listy sprawozdań                                                                        | 4  |
| Statusy sprawozdań                                                                      | 7  |
| Akcja Wypełnij sprawozdanie na liście sprawozdań do wypełnienia                         | 8  |
| Widok formularza do wypełnienia                                                         | 8  |
| Lista sprawozdań do weryfikacji z akcją Wycofaj z weryfikacji lub bez dostępnych akcji1 | 11 |
| Akcja Popraw sprawozdanie na liście sprawozdań do korekty1                              | 13 |
| Widok formularza do korekty1                                                            | 13 |
| Akcja Pokaż sprawozdanie na liście sprawozdań zatwierdzone1                             | 15 |
| Widok formularza zatwierdzonego1                                                        | 15 |
| Auto zapis1                                                                             | 15 |

## Informacje podstawowe

Sprawozdania statystyczne z zakresu ochrony zdrowia dostępne są w Systemie Statystyki w Ochronie Zdrowia (SSOZ). W celu wypełnienia, weryfikacji sprawozdań należy uruchomić przeglądarkę internetową i wpisać w pasku adresu <u>https://www.cez.gov.pl</u> lub bezpośrednio przejść do strony <u>https://ssoz2.ezdrowie.gov.pl/</u>. Szczegółowe informacje na temat logowania i utworzenia profilu pracy w systemie zawiera instrukcja: **Instrukcja logowania do systemu SSOZII wraz z utworzeniem profilu, wnioskowaniem o role.** 

## Dostępne moduły sprawozdań

Po wyborze profilu pracy trafisz na widok strony głównej. Wybierz moduł, z którego chcesz korzystać wybierając **Przejdź do sprawozdań niefinansowych/ Przejdź do sprawozdań finansowych.** Możesz również wybrać konkretną listę i przejść do jej widoku.

1 z 16

Centrum e-Zdrowia ul. Stanisława Dubois 5A 00-184 Warszawa tel.: +48 22 597-09-27 fax: +48 22 597-09-37 biuro@cez.gov.pl | www.cez.gov.pl

| SSOZ <sup>System Statystyki</sup><br>w Ochronie Zdrowia<br>Witaj w Systemie Statystyki w Ochr | onie Zdrowia                                           | Starostwo Powiatowe w Aleksandrowie ku               |
|-----------------------------------------------------------------------------------------------|--------------------------------------------------------|------------------------------------------------------|
| Jesteś obecnie zalogowany w profilu dla jednostki St<br>Sprawozdania niefinansowe             | arostwo Powiatowe w Aleksandrowie Kujawskim            | Zarządzanie                                          |
| Do wypełnienia                                                                                | Do wypełnienia                                         | Słowniki                                             |
| <ul> <li>Do weryfikacji</li> </ul>                                                            | <ul> <li>Do weryfikacji</li> </ul>                     |                                                      |
| Do korekty                                                                                    | Do korekty                                             |                                                      |
| Zatwierdzone                                                                                  | Zatwierdzone                                           |                                                      |
| <u>Wszystkie</u>                                                                              | • <u>Wszystkie</u>                                     |                                                      |
| Przejdź do sprawozdań niefinansowych >                                                        | Przejdź do sprawozdań finansowych >                    | Przejdź do zarządzania                               |
| Najnowszy komunikat                                                                           |                                                        |                                                      |
| Treść karty                                                                                   |                                                        | 06.04.20                                             |
| Treść komunikatu ograniczona do 2 wersów Löre                                                 | em insum tetoni tekemi. Dism nsykotism. Metamodern mol | vilblottare mimade, ruvaning astrotologi. Fose tekäd |

Jeżeli nie wiesz czy dany typ sprawozdania np. MZ-48 jest sprawozdaniem finansowym czy sprawozdaniem niefinansowym wybierz **Słowniki.** 

| * | SSOZ System Statystyki<br>w Ochronie Zdrowia                                                                                                    | Starostwo Powiatowe w Aleksandrowie Kujawskim                                                                               |                   |
|---|----------------------------------------------------------------------------------------------------|----------------------------------------------------------------------------------------------------|-------------------|
|   | Witaj w Systemie Statystyki w Ochron<br>Jesteś obecnie zalogowany w profilu dla jednostki Staros                                                                                                    | <b>ie Zdrowia</b><br>stwo Powiatowe w Aleksandrowie Kujawskim                                                               |                   |
|   | Sprawozdania niefinansowe                                                                                                    | Sprawozdania finansowe                                                                                                    | Zarządzanie       |
|   | <ul> <li><u>Do wypełnienia</u></li> <li><u>Do weryfikacji</u></li> <li><u>Do korekty</u></li> <li><u>Zatwierdzone</u></li> <li><u>Wszystkie</u></li> <li>Przeidź do sprawozdań niefinansowych &gt;</li> </ul> | <ul> <li><u>Do wypełnienia</u></li> <li><u>Do korekty</u></li> <li><u>Zatwierdzone</u></li> <li><u>Wszystkie</u></li> </ul> | • <u>Stowniki</u> |
|   | Najnowszy komunikat<br>Treść karty<br>Treść komunikatu ograniczona do 2 wersów Lörem i                                                                                                    | nsum tetoni tekemi. Dism nsukotism Metamodern mobilh                                                                        | 06.04.2023        |

Następnie skorzystaj z słownika Typy sprawozdań, wybierz Pokaż szczegóły.

Centrum e-Zdrowia ul. Stanisława Dubois 5A 00-184 Warszawa tel.: +48 22 597-09-27 fax: +48 22 597-09-37 biuro@cez.gov.pl | www.cez.gov.pl

|                           | * | SSOZ System Statystyki<br>w Ochronie Zdrowia |                                                               | Starost                       | wo Powiatowe w Aleksandrowie Kujawskim |
|---------------------------|---|----------------------------------------------|---------------------------------------------------------------|-------------------------------|----------------------------------------|
| Sprawozdania niefinansowe | • | Strona główna » Zarządzanie                  |                                                               |                               |                                        |
| Sprawozdania finansowe    | • | Słowniki                                     |                                                               |                               |                                        |
| Zarządzanie               | • |                                              |                                                               |                               |                                        |
| Słowniki                  |   | Nazwa<br>Typy sprawozdań                     | Opis                                                          |                               | Status<br>Wybierz 🗸                    |
|                           |   |                                              |                                                               | Wyczyść kryteria wyszukiwania | Szukaj                                 |
|                           |   | Lista słowników                              |                                                               |                               |                                        |
|                           |   | Sortuj: <u>Nazwa</u> ≡ <u>Opis</u> ≡         |                                                               |                               | Wszystkich pozycji <b>1</b>            |
|                           |   | Nazwa<br>Typy sprawozdań                     | <sup>Opis</sup><br>Kody i opisy sprawozdań MZ i jednorazowych | Status<br>Aktywna 🔹           | Pokaż szczegóły                        |

Uzyskasz widok listy wartości słownikowych, każda z wartości zawiera informację na temat **Rodzaju** sprawozdań.

|                           | * | SSOZ System Statystyki<br>w Ochronie Zdrowia           |                                                                                    |                             | Starostw                      | o Powiatowe w Aleksandrowie Kujawskim<br>P |
|---------------------------|---|--------------------------------------------------------|------------------------------------------------------------------------------------|-----------------------------|-------------------------------|--------------------------------------------|
| Sprawozdania niefinansowe | • | Strona główna » Zarządzanie » Słowniki                 |                                                                                    |                             |                               |                                            |
| Sprawozdania finansowe    | • | Słownik "Typy sprawozda                                | iń "                                                                               |                             |                               |                                            |
| Zarządzanie               | • | Nazwa słownika                                         |                                                                                    |                             |                               | Status słownika                            |
| Słowniki                  |   | Typy sprawozdań                                        |                                                                                    |                             |                               | Aktywna 🔹                                  |
|                           |   | Opis stownika<br>Kody i opisy sprawozdań MZ i jednoraz | owych                                                                              |                             |                               |                                            |
|                           |   | Szukaj wartości słownika                               |                                                                                    |                             |                               |                                            |
|                           |   | Kod                                                    | Opis                                                                               |                             |                               |                                            |
|                           |   |                                                        |                                                                                    |                             |                               |                                            |
|                           |   | Jednorazowe                                            | Rodzaj sprawozdania                                                                | Rodzaj okresu               | Status                        |                                            |
|                           |   | Wybierz                                                | Wybierz V                                                                          | Wybierz                     | ✓ Wybierz                     | × _                                        |
|                           |   |                                                        |                                                                                    |                             | Wyczyść kryteria wyszukiwania | Szukaj                                     |
|                           |   | Lista wartości słownika                                |                                                                                    |                             |                               |                                            |
|                           |   | Sortuj 🗸                                               |                                                                                    |                             | Wszystkich pozycji 45 1 5     | > Pokaż na stronie 10 🗸                    |
|                           |   | Pozycja Kod<br>1 <b>MZ-03</b>                          | opis<br>Sprawozdanie o finansach samodzielny<br>opieki zdrowotnej                  | ch publicznych zakładów     | Status<br>Aktywna 🔹           | Aktywne od Aktywne do<br>02.06.2023 -      |
|                           |   | Rodzaj sprawozdania<br><b>Finansowe</b>                | Rodzaj okresu<br>Roczne                                                            | Uzupełnienie<br>Jednokrotne | Jednorazowe<br>Nie            |                                            |
|                           |   | Pozycja Kod<br>2 MZ-06                                 | <sup>Opis</sup><br>Sprawozdanie o realizacji profilaktyczne<br>uczniami w szkołach | ej opieki zdrowotnej nad    | Status<br>Aktywna 🔹           | Aktywne od Aktywne do<br>02.06.2023 -      |
|                           |   | Rodzaj sprawozdania<br>Niefinansowe                    | Rodzaj okresu<br><b>Roczne</b>                                                     | Uzupełnienie<br>Wielokrotne | Jednorazowe<br>Nie            |                                            |

Wyjdź z widoku korzystając z menu bocznego lub z konkretnego kroku ścieżki znajdującej się nad tytułem strony (są one wyróżnione niebieskim kolorem).

Centrum e-Zdrowia ul. Stanisława Dubois 5A 00-184 Warszawa tel.: +48 22 597-09-27 fax: +48 22 597-09-37 biuro@cez.gov.pl | www.cez.gov.pl

NIP: 5251575309 REGON: 001377706

| *                         | SSOZ System Statystyki<br>w Ochronie Zdrowia         | Centrum e-Zdrowia            |
|---------------------------|------------------------------------------------------|------------------------------|
| Sprawozdania niefinansowe | Strona główna » Zarządzanie » Słowniki               |                              |
| Sprawozdania finansowe    | Słownik "Typy sprawozdań "                           |                              |
| Karty psychiatryczne      |                                                      |                              |
| Raporty 🕨                 | Nezwa słownika<br>Typy sprawozdań                    | Status słownika<br>Aktywna 🔹 |
| Zarządzanie 👻             |                                                      | Edytuj                       |
| Użytkownicy               |                                                      |                              |
| Jednostki                 | Szukaj wartości słownika                             |                              |
| Import RPWDL              |                                                      |                              |
| Import TERYT              | Kod Opis                                             |                              |
| Role i uprawnienia        | lednorazowe Rodzai sorawozdania Rodzai okresu Status |                              |
| Obowiązek sprawozdawczy   | Wybierz     Wybierz     Wybierz     Wybierz          | ~                            |
| Słowniki                  | Wyczyść kryteria wyszukiwania                        | Szukaj                       |
| Kreator komunikatów       |                                                      |                              |

W dolnej części wyświetlanego widoku znajduje się również link **Przejdź do: Słowniki,** z którego możesz skorzystać.

| Wzory sprawozdań | • | 9                    | MZ-42<br>Rodzaj sprawozdania<br>Niefinansowe | Sprawozdanie z działalności regionalnego centrum k<br>Rodzaj okresu<br>Roczne      | rwiodawstwa i krwiolecznictwa<br>Uzupełnienie<br>Jednokrotne | Aktywna •<br>Jednorazowe<br>Nie | 04.06.2023               | -<br>Edytuj          |
|------------------|---|----------------------|----------------------------------------------|------------------------------------------------------------------------------------|--------------------------------------------------------------|---------------------------------|--------------------------|----------------------|
|                  |   | Pozycja<br>10        | Kod<br>MZ-45                                 | Opis<br>Sprawozdanie o działalności kontrolno-represyjnej o<br>nadzoru sanitarnego | raz w zakresie zapobiegawczego                               | Status<br>Aktywna 🔹             | Aktywne od<br>04.06.2023 | Aktywne do<br>-      |
|                  |   |                      | Rodzaj sprawozdania<br>Niefinansowe          | Rodzaj okresu<br>Roczne                                                            | Uzupełnienie<br>Jednokrotne                                  | Jednorazowe<br>Nie              |                          | Edytuj               |
|                  |   |                      |                                              |                                                                                    |                                                              |                                 | 1 <u>5</u> → Poka        | sž na stronie 🛛 10 🖌 |
|                  | ( | Przejdź do: Słowniki | )                                            |                                                                                    |                                                              |                                 |                          |                      |

Na pozostałych widokach stron systemu SSOZII korzystanie z menu bocznego, ścieżek przejścia znajdującej się w górnej części strony oraz linka "Przejdź do" również jest dostępne i pozwoli Ci na zmianę widoku strony.

#### Listy sprawozdań

Jeżeli wybrałeś moduł sprawozdań niefinansowych otrzymasz widok z wyborem list, przejście do listy jest możliwe po wyborze **Przejdź do listy.** Do konkretnej listy sprawozdań możesz również przejść wybierając ją z menu bocznego. Do dyspozycji są listy:

- Do wypełnienia,
- Do weryfikacji,
- Do korekty,
- Zatwierdzone
- Wszystkie.

Stanowią one odzwierciedlenie całego procesu składania sprawozdania od momentu przypisania danej jednostce konkretnego typu sprawozdania (np. MZ-48, MZ-03 itd.) do wypełnienia, poprzez etap sprawdzenia poprawności jego wypełnienia przez osoby nadzorujące, po możliwość naniesienia korekty przez składającego sprawozdanie po wyświetlenie zaakceptowanego sprawozdania.

tel.: +48 22 597-09-27 fax: +48 22 597-09-37

biuro@cez.gov.pl | www.cez.gov.pl

NIP: 5251575309 REGON: 001377706

Centrum e-Zdrowia ul. Stanisława Dubois 5A 00-184 Warszawa

| *                           | SSOZ System Statystyki<br>w Ochronie Zdrowia                                        |                                                                                            | Starostwo Powiatowe w Aleksandrowie Kujawskim                                                                            |
|-----------------------------|-------------------------------------------------------------------------------------|--------------------------------------------------------------------------------------------|----------------------------------------------------------------------------------------------------|
| Sprawozdania niefinansowe 🔹 | Strona główna                                                                       |                                                                                            | rish comprise                                                                                                    |
| Do wypełnienia              | Sprawozdania niefinansowe                                                           |                                                                                            |                                                                                                    |
| Do weryfikacji              |                                                                                     |                                                                                            |                                                                                                    |
| Do korekty                  | Do wypełnienia                                                                      | Do weryfikacji                                                                             | Do korekty                                                                                                    |
| Zatwierdzone                | Sprawozdania, które nie zostały jeszcze wypełnione<br>przez jednostkę sprawozdawczą | Sprawozdania, które nie zostały jeszcze<br>zweryfikowane przez jednostkę nadzorującą       | Sprawozdanie, które zostało wysłane do weryfikacji<br>lub zostały zwrócone po weryfikacji przez jednostkę<br>podzerujaca |
| Wszystkie                   |                                                                                     |                                                                                            | nacto clácá                                                                                                    |
| Sprawozdania finansowe      | Przejdź do listy >                                                                  | Przejdź do listy >                                                                         | Przejdź do listy >                                                                                                    |
| Zarządzanie 🕨               |                                                                                     |                                                                                            |                                                                                                    |
|                             | Zatwierdzone                                                                        | Wszystkie                                                                                  |                                                                                                    |
|                             | Sprawozdanie, które zostało zatwierdzone przez<br>jednostkę nadzorującą             | Wszystkie sprawozdania nad którymi jednostka<br>sprawuje nadzór niezależnie od ich statusu |                                                                                                    |
|                             | Przejdź do listy >                                                                  | Przejdź do listy >                                                                         |                                                                                                    |
|                             |                                                                                     |                                                                                            |                                                                                                    |

Jeżeli szukasz konkretnego sprawozdania wpisz w wyszukiwarce podstawowej wybrane dane. Dostępne są do uzupełnienia pola wyszukiwania takie jak: numer sprawozdania, typ sprawozdania, okres, termin upłynięcia, status, nazwa jednostki, nip, regon, numer księgi rejestrowej, ankieta. Wśród filtrów podstawowych warto wspomnieć o dwóch z nich: **Status** (opisany w dalszej części instrukcji) oraz **Numer sprawozdania** pozwalającym wyszukać konkretne sprawozdanie (po jego numerze), jeżeli rozpoczęto jego wypełnianie i zapisano wersję roboczą.

|                           | * | SSOZ System Statystyki<br>w Ochronie Zdrowia         |             |         |           |               |                                                                                                    | Centrum e-Zdrowia            |
|---------------------------|---|------------------------------------------------------|-------------|---------|-----------|---------------|----------------------------------------------------------------------------------------------------|------------------------------|
| Sprawozdania niefinansowe | • | Strona główna » Sprawozdania niefinans               | owe         |         |           |               |                                                                                                    |                              |
| Do wypełnienia            |   | Sprawozdania do wype                                 | łnienia     |         |           |               |                                                                                                    |                              |
| Do weryfikacji            |   |                                                      |             |         |           |               |                                                                                                    |                              |
| Do korekty                |   | Numer sprawozdania                                   |             | Typ spr | awozdania | Okres         | Termin upływa                                                                                                    | Status                       |
| Zatwierdzone              |   | Nazwa jednostki                                      |             | NIP     | ieiz 🗸    | REGON         | Numer księgi rejestrowej                                                                                                    | Ankieta                      |
| Wszystkie                 |   |                                                      |             |         |           |               |                                                                                                    | Wybierz 🗸                    |
| Sprawozdania finansowe    | • | Wyszukiwanie zaawansowane                            | ~           |         |           | V             | Vyczyść kryteria wyszukiwania                                                                                                    | Szukaj                       |
| Karty psychiatryczne      | • |                                                      |             |         |           |               |                                                                                                    |                              |
| Raporty                   | • | Lista sprawozdań                                     |             |         |           |               |                                                                                                    |                              |
| Zarządzanie               | • | Sortuj 🗸                                             |             |         |           | Wsz           | ystkich pozycji <b>2531</b> 1 <u>254</u>                                                                                                    | > Pokaż na stronie 10 🗸      |
| Wzory sprawozdań          | • | Numer sprawozdania                                   | Тур         | Okres   | Ankieta   | Termin upływa | Status                                                                                                    | 🗸                            |
|                           |   | 2023/MZ-48/0000066                                   | MZ-48       | 2023    | Nie       | 20.10.2024    | Wersja robocza 🛛 🔾                                                                                                    |                              |
|                           |   | Nazwa jednostki<br>Powiatowa Stacja Sanitarno-Epiden | niologiczna |         | NIP       | REGON         | Numer księgi rejestrov<br>Ogiewa w starowa starowa starowa starowa starowa starowa starowa starowa starowa starowa starowa starowa starow<br>Osia starowa starowa starowa starowa starowa starowa starowa starowa starowa starowa starowa starowa starowa st | vej Aktywne do<br>22.10.2024 |

Do dyspozycji jest również wyszukiwanie zaawansowane, gdzie dostępne jest wyszukiwanie po: rodzaju jednostki, kodzie jednostki, kodzie komórki, Województwie, kodzie TERYT. Wśród filtrów zaawansowanych warto zwrócić uwagę na **Rodzaj jednostki**, który pozwala wyfiltrować sprawozdania przypisane do konkretnych form organizacyjnych tj. Zakładów, Gmin itp. Po uzupełnieniu wybranych pól skorzystaj z przycisku **Szukaj**.

Centrum e-Zdrowia ul. Stanisława Dubois 5A 00-184 Warszawa tel.: +48 22 597-09-27 fax: +48 22 597-09-37 biuro@cez.gov.pl | www.cez.gov.pl

|                             | SSOZ System Statystyli<br>w Ochronie Zdrowia                                                                                                    | Centrum e-Zdrowia<br>PAULINA D |
|-----------------------------|----------------------------------------------------------------------------------------------------|--------------------------------|
| Sprawozdania niefinansowe 👻 | Strona główna » Sprawozdania niefinansowe                                                                                                    |                                |
| Do wypełnienia              | Sprawozdania do wypełnienia                                                                                                    |                                |
| Do weryfikacji              |                                                                                                    |                                |
| Do korekty                  | Numer sprawozdania         Typ sprawozdania         Okres         Termin upływa         Status           Wybierz         Wybierz         Wybierz         dd.mm.rrrr         🖬         Wybierz                                                                                                    | ~                              |
| Zatwierdzone                | Nazwa jednostki NIP REGON Numer księgi rejestrowej Ankieta                                                                                                    |                                |
| Wszystkie                   | Wybierz                                                                                                    | ~                              |
| Sprawozdania finansowe      | Rodzaj jednostki         Kod jednostki         Kod komórki         Województwo         Kod TERYT           Wybijerz         V         Wybijerz         V         V         < |                                |
| Karty psychiatryczne        |                                                                                                    |                                |
| Raporty >                   | Wyszukiwanie zaawansowane 🔨 Wyczyść kryteria wyszukiwania                                                                                                    | zukaj                          |
| Zarządzanie 🕨               |                                                                                                    |                                |
| Wzory sprawozdań 🔹 🕨        |                                                                                                    |                                |
|                             | Sortuj V Wszystkich pozycji 2531 1 254 > Pokaž na                                                                                                    | stronie 10 🗸                   |

Na liście sprawozdań są dostępne pozycje wśród których znajdziesz takie informacje jak:

- Dane jednostki sprawozdawczej stanowiące dane jednostki, która została zobligowana do wypełnienia sprawozdania
- Informacja Aktywne do będąca datą, do której należy zweryfikować sprawozdanie informacja wyświetlana tylko osobom z jednostek nadzorujących;
- Informacje o ostatniej zapisanej wersji sprawozdania informacje o ostatniej zapisanej wersji danych (kiedy zostały zapisane dane i kto wtedy pracował jako ostatni nad sprawozdaniem), występuje, gdy sprawozdanie jest w odpowiednim statusie.

|                           | * | SSOZ System Statystyki<br>w Ochronie Zdrowia                                            |                           |                  |               |                                       | Centrum e-Zdrowia       |
|---------------------------|---|-----------------------------------------------------------------------------------------|---------------------------|------------------|---------------|---------------------------------------|-------------------------|
| Sprawozdania niefinansowe | • | Nazwa jednostki                                                                         |                           |                  | REGON         | Numer księgi rejestrowej              | Ankieta                 |
| Do wypełnienia            |   | Rodzaj jednostki                                                                        | Kod jednostki             | Kod komórki      | Województwo   |                                       | Kod TERYT               |
| Do weryfikacji            |   | Wybierz                                                                                 | •                         |                  | Wybierz       | ~                                     |                         |
| Do korekty                |   | Wyszukiwanie zaawansowane 🔿                                                             |                           |                  | Wyc           | zyść kryteria wyszukiwania            | Szukaj                  |
| Zatwierdzone              |   |                                                                                         |                           |                  |               |                                       |                         |
| Wszystkie                 |   | Lista sprawozdań                                                                        |                           |                  |               |                                       |                         |
| Sprawozdania finansowe    | • | Sortuj 🗸                                                                                |                           |                  | Wszyst        | kich pozycji <b>2531</b> 1 <u>254</u> | > Pokaż na stronie 10 🗸 |
| Karty psychiatryczne      | • | Numer sprawozdania                                                                      | Typ Okres                 | Ankieta          | Termin upływa | Status                                |                         |
| Raporty                   | • | 2023/M2-48/0000066                                                                      | MZ-48 2023                | NIE              | 20.10.2024    | Numor kriedi rejectrow                | ai Aktuwa da            |
| Zarządzanie               | • | Powiatowa Stacja Sanitarno-Epidemiologi                                                 | czna                      | 68               | 37            | 00                                    | 22.10.2024              |
| Wzory sprawozdań          | • | Rodzaj jednostki<br>Zakład leczniczy,Jednostka administracji<br>rządowej i samorządowej | Kod jednostki<br>-        | Kod komórki<br>- |               |                                       |                         |
|                           |   | Województwo<br>podkarpackie                                                             | Powiat<br>ja              |                  | Gmina<br>Ja   | TERYT (TERC)                          |                         |
|                           |   | Miejscowość<br>Ja                                                                       | Kod pocztowy              | į                | Nr budynku    | Nr lokalu<br>-                        |                         |
|                           |   | Telefon<br>13 4                                                                         | E-mail<br>pss @pis.gov.pl |                  | - <b>2</b>    |                                       |                         |
|                           |   | Informacja o ostatniej zapisanej wersji                                                 | sprawozdania              |                  |               |                                       |                         |
|                           |   | Imie i nazwisko<br>R                                                                    | Data i godzina<br>01.     |                  |               |                                       |                         |

6 z 16

Centrum e-Zdrowia ul. Stanisława Dubois 5A 00-184 Warszawa tel.: +48 22 597-09-27 fax: +48 22 597-09-37 biuro@cez.gov.pl | www.cez.gov.pl

Po znalezieniu pozycji dotyczącej sprawozdania, nad którym chcesz pracować skorzystaj z dostępnych akcji. Kryją się one pod przyciskiem przedstawianym w formie graficznej jako trzy kropki na końcu każdej z pozycji. W zależności od tego na której z list się znajdujesz będziesz mieć dostępne sprawozdania w różnych statusach, a więc i różne akcje dostępne do wykonania.

|                           | * | SSOZ System Statystyki<br>w Ochronie Zdrowia                               |                      |              |         |                     |          |                                            | Centrum e-Zdrowia           |
|---------------------------|---|----------------------------------------------------------------------------|----------------------|--------------|---------|---------------------|----------|--------------------------------------------|-----------------------------|
| Sprawozdania niefinansowe | - | Strona główna » Sprawozdania niefinans                                     | owe                  |              |         |                     |          |                                            |                             |
| Do wypełnienia            |   | Sprawozdania do wype                                                       | łnienia              |              |         |                     |          |                                            |                             |
| Do weryfikacji            |   |                                                                            |                      |              |         |                     |          |                                            |                             |
| Do korekty                |   | Numer sprawozdania                                                         |                      | Typ sp<br>Wy | bierz 🗸 | Okres<br>Wybierz    | ™<br>~ [ | ermin upływa<br>dd.mm.rrrr                 | Status<br>Wybierz 🗸         |
| Zatwierdzone              |   | Nazwa jednostki                                                            |                      | NIP          |         | REGON               | N        | lumer księgi rejestrowej                   | Ankieta                     |
| Wszystkie                 |   |                                                                            |                      |              |         |                     |          |                                            | Wybierz 🗸                   |
| Sprawozdania finansowe    | • | Wyszukiwanie zaawansowane                                                  | ~                    |              |         |                     | Wyczy    | yść kryteria wyszukiwania                  | Szukaj                      |
| Karty psychiatryczne      | • |                                                                            |                      |              |         |                     |          |                                            |                             |
| Raporty                   | • | Lista sprawozdań                                                           |                      |              |         |                     |          |                                            |                             |
| Zarządzanie               | • | Sortuj 🗸                                                                   |                      |              |         | ٧                   | Vszystki | ch pozycji <b>2531</b> 1 <u>254</u>        | > Pokaż na stronie 10 🗸     |
| Wzory sprawozdań          | • | Numer sprawozdania                                                         | Тур                  | Okres        | Ankieta | Termin upływa       |          | Status                                     | <b>…</b> ~                  |
|                           |   | 2023/MZ-48/0000066<br>Nazwa jednostki<br>Powiatowa Stacja Sanitarno-Epider | MZ-48<br>niologiczna | 2023         | NIP     | 20.10.2024<br>REGON | 9        | Wersja robocza O<br>Numer księgi rejestrow | ej Aktywne do<br>22.10.2024 |

Lista sprawozdań posiada mechanizmy typowe dla list w systemie SSOZII, tj.:

- numerację list sprawozdań wraz z możliwością określenia maksymalnej ilości pozycji na bieżącym widoku strony,
- możliwość wyczyszczenia wszystkich zdefiniowanych kryteriów wyszukiwania jednocześnie (za pomocą Wyczyść kryteria wyszukiwania),
- możliwość sortowania danych po Dacie aktualizacji, numerze sprawozdania, okresie, regonie, numerze księgi rejestrowej, kodzie jednostki, kodzie komórki.

Zwłaszcza opcja sortowania może być bardzo pomocna przy szukaniu konkretnego sprawozdania.

#### Statusy sprawozdań

Filtrowanie po **Statusie** w ramach wyszukiwania podstawowego pozwala wyszukać sprawozdania znajdujące się na określonym etapie w procesie składania sprawozdania. Dostarcza informacji o położeniu i stopniu zaawansowania prac. Dostępne są na:

- liście sprawozdań Do wypełnienia statusy: Do wypełnienia, Wersja robocza, Do aktywacji;
- liście sprawozdań Do weryfikacji: Do weryfikacji, W trakcie weryfikacji;
- liście sprawozdań Do korekty: Do korekty, W trakcie korekty;
- liście sprawozdań Zatwierdzone: Zatwierdzone;
- liście sprawozdań Wszystkie: wszystkie powyższe dostępne na poszczególnych listach.

|                           | * | SSOZ System Statystyki<br>w Ochronie Zdrowia |                               |                  |                                             | Centrum e-Zdrowia                    |
|---------------------------|---|----------------------------------------------|-------------------------------|------------------|---------------------------------------------|--------------------------------------|
| Sprawozdania niefinansowe | • | Strona główna » Sprawozdania niefinansowe    |                               |                  |                                             |                                      |
| Do wypełnienia            |   | Sprawozdania wszystkie                       |                               |                  |                                             |                                      |
| Do weryfikacji            |   |                                              |                               |                  |                                             |                                      |
| Do korekty                |   | Numer sprawozdania                           | Typ sprawozdania<br>Wybierz V | Okres<br>Wybierz | Termin upływa     V   dd.mm.rrrr            | Status<br>Wybierz                    |
| Zatwierdzone              |   | Nazwa jednostki                              | NIP                           | REGON            | Numer księgi rejestrowej                    | Do aktywacji 🔾                       |
| Wszystkie                 |   |                                              |                               |                  |                                             | Do wypełnienia 鱼                     |
| Sprawozdania finansowe    | • | Wyszukiwanie zaawansowane 💙                  |                               |                  | Wyczyść kryteria wyszukiwania               | Wersja robocza O<br>Do weryfikacji I |
| Karty psychiatryczne      | • |                                              |                               |                  |                                             | W trakcje weryfikacji O              |
| Raporty                   | • | Lista sprawozdań                             |                               |                  |                                             |                                      |
| Zarządzanie               | • | Sortuj 🗸                                     |                               |                  | Wszystkich pozycji <b>2561</b> 1 <u>257</u> | > Pokaż na stronie 10 V              |
| Wzory sprawozdań          |   |                                              |                               |                  |                                             |                                      |

## Akcja Wypełnij sprawozdanie na liście sprawozdań do wypełnienia

Jeżeli chcesz uzupełnić sprawozdanie danymi wybierz **Wypełnij sprawozdanie**, co spowoduje, że przejdziesz do widoku sprawozdania do wypełnienia. Akcja dostępna dla pozycji na liście sprawozdań **Do wypełnienia** nie wymagających aktywacji.

|                           | * | SSOZ System Statystyki<br>w Ochronie Zdrowia                         |               |       |             |             |         |                                      | Cer                | ntrum e-Zdrowia |
|---------------------------|---|----------------------------------------------------------------------|---------------|-------|-------------|-------------|---------|--------------------------------------|--------------------|-----------------|
| Sprawozdania niefinansowe | • | Nazwa jednostki                                                      |               | NIP   |             | REGON       |         | Numer księgi rejestrowej             | Ankieta<br>Wybierz | ~<br>Alteration |
| Do wypełnienia            |   | Rodzaj jednostki                                                     | Kod jednostki |       | Kod komórki | Woje        | wództwo |                                      | Kod TERYT          |                 |
| Do weryfikacji            |   | Wybierz                                                              | ·             |       |             | W           | ybierz  | ~                                    |                    |                 |
| Do korekty                |   | Wyszukiwanie zaawansowane \land                                      |               |       |             |             | Wycz    | yść kryteria wyszukiwania            | Szuka              | aj              |
| Zatwierdzone              |   |                                                                      |               |       |             |             |         |                                      |                    |                 |
| Wszystkie                 |   | Lista sprawozdań                                                     |               |       |             |             |         |                                      |                    |                 |
| Sprawozdania finansowe    | • | Sortuj 🗸                                                             |               |       |             |             | Wszystk | ich pozycji <b>2531</b> 1 <u>254</u> | > Pokaż na stro    | nie 10 🗸        |
| Karty psychiatryczne      | • | Numer sprawozdania                                                   | Тур С         | Okres | Ankieta     | Termin upł  | /wa     | Status                               |                    | ··· ^           |
| Raporty                   | • | 2023/MZ-48/0000066                                                   | MZ-48 2       | 2023  | Nie         | 20.10.2024  |         | Wersja robocza                       | Wypełnij sprawozda | anie            |
| Zarządzanie               | • | Powiatowa Stacja Sanitarno-Epidemiologi                              | czna          |       | 6           | 37          |         | 0                                    | 22.10.2024         |                 |
| Wzory sprawozdań          | • | Rodzaj jednostki                                                     | Kod jednostki |       | Kod komórki |             |         |                                      |                    |                 |
|                           |   | Zakład leczniczy, Jednostka administracji<br>rządowej i samorządowej | -             |       | -           |             |         |                                      |                    |                 |
|                           |   | Województwo<br>podkarpackie                                          | Powiat<br>jag |       |             | Gmina<br>Ja |         | TERYT (TERC)                         |                    |                 |

## Widok formularza do wypełnienia

Na otwartym widoku formularza znajdziesz:

- tytuł sprawozdania, w którego skład wchodzi: nazwa wskazująca typ sprawozdania, krótki opis mówiący czego dane sprawozdanie dotyczy, a także informacją dot. okresu sprawozdawczego
- Dane jednostki sprawozdawczej stanowiące dane jednostki, która została zobligowana do wypełnienia sprawozdania

Centrum e-Zdrowia ul. Stanisława Dubois 5A 00-184 Warszawa tel.: +48 22 597-09-27 fax: +48 22 597-09-37 biuro@cez.gov.pl | www.cez.gov.pl

- Wyjaśnienia i definicje zawierają istotne informacje na temat sprawozdania, takie jak: adres i termin składania sprawozdania, objaśnienia ogólne do sprawozdania oraz uwagi ogólne do powiązanych działów
- treść sprawozdania, czyli działy sprawozdania zawierające pola wymagające uzupełnienia, każdy z działów może być opatrzony dodatkowymi wyjaśnieniami do działu lub uwagami, które to mają pomóc w wypełnianiu danych
- Informacje o ostatniej zapisanej wersji sprawozdania informacje o ostatniej zapisanej wersji danych (kiedy zostały zapisane dane i kto wtedy pracował jako ostatni nad sprawozdaniem), występuje, gdy sprawozdanie jest w odpowiednim statusie
- Dane sprawozdawcy stanowią dane osoby wypełniającej sprawozdanie, występuje, gdy sprawozdanie jest w odpowiednim statusie

|                           | * | SSOZ System Statystyki<br>w Ochronie Zdrowia                                                                                                    | Centrum e-Zdrowia<br>P |
|---------------------------|---|----------------------------------------------------------------------------------------------------|------------------------|
| Sprawozdania niefinansowe | • | Strona główna » Sprawozdania niefinansowe » Sprawozdania do wypełnienia                                                                                                    |                        |
| Do wypełnienia            |   | Sprawozdanie MZ-48                                                                                                    |                        |
| Do weryfikacji            |   | (MZ42_24x.tlsx) Sprawozdanie z dztałalności w zakresie higieny żywności, żywienia, materiałów i wyrobów przeznaczonych do kontaktu<br>z żywnością i produktów kosmetycznych<br>Okres sprawozdawczy: Rok 2023 |                        |
| Do korekty                |   |                                                                                                    |                        |
| Zatwierdzone              |   | Dane jednostki sprawozdawczej                                                                                                    | ~                      |
| Wszystkie                 |   |                                                                                                    |                        |
| Sprawozdania finansowe    | • | Wyjašnienia i definicje                                                                                                    | <u> </u>               |
| Karty psychiatryczne      | • | Dane sprawozdawcy                                                                                                    | ~                      |
| Raporty                   | • |                                                                                                    |                        |
| Zarządzanie               | • | Informacja o ostatniej zapisanej wersji sprawozdania                                                                                                    | ~                      |
| Wzory sprawozdań          | • |                                                                                                    |                        |
|                           |   | Działy sprawozdania                                                                                                    |                        |
|                           |   | Dział 1.1 Dział 1.2 Dział 2A.1 Dział 2A.2 Dział 2B Dział 3.1 Dział 3.2 Dział 4.1 Dział 4.2 Dział 5                                                                                                    |                        |
|                           |   | Nadzór i stan sanitarny zakładów i obiektów.                                                                                                    |                        |
|                           |   | Rodzaj zakładów/obiektów Liczba zakładów/obiektów                                                                                                    |                        |
|                           |   | Wg rejestru zakładów w tym                                                                                                    |                        |

W dolnej części wyświetlanego widoku dostępne są przyciski:

- Anuluj pozwalający wyjść z widoku bez zapisywania jakichkolwiek zmian w treści sprawozdania,
- **Zapisz wersję roboczą** umożliwiający zapisanie dane sprawozdania i w dalszym ciągu pracować nad nim lub też wrócić do pracy bez utraty danych w kolejnych dniach pracy,
- Weryfikuj uruchamiający sprawdzenie zdefiniowanych w systemie zależności jakie pola sprawozdania z danymi muszą spełniać,
- Zatwierdź i wyślij dzięki któremu przekażesz sprawozdanie do kolejnego etapu stanowiącego weryfikację.

|                                                        | Zamknij Zapisz w                                      | ersję roboczą Weryfikuj Zatwierdź i wyślij                                                  |
|--------------------------------------------------------|-------------------------------------------------------|---------------------------------------------------------------------------------------------|
| SSOZ System Statystyki<br>w Ochronie Zdrowia           |                                                       |                                                                                             |
| <u>Ministerstwo Zdrowia 12</u><br>Centrum e-Zdrowia 12 | <u>Dekiaracja dostępności</u><br>Polityka prywatności | masz pyrania związane z ozlataniem systemu?<br><u>Przezytaj jak z niego korzystać z</u> lub |
|                                                        | Mapa strony                                           | Skontaktuj się z nami                                                                       |

Jeżeli skorzystasz z przycisku Weryfikuj zwróć uwagę na komunikaty walidacyjne o wykrytych niespójnościach lub błędach. Gdy są to błędy wymagające poprawy **reguła twarda** nie została spełniona, a sam błąd i wyjaśnienie na czym polega znajdziesz w obszarze wyróżnionym na czerwono. W przypadku niespójności **reguła miękka** nie została spełniona, treść i wyjaśnienie znajdziesz w obszarze wyróżnionym na żółto. Niespójności zostaną pominięte przez system, gdy wybierzesz **Zamknij komunika i odznacz błędy miękkich reguł**.

| *                           | SSOZ System Statystyki<br>w Ochronie Zdrowia                                                                                                    | Centrum e-Zdrowia |
|-----------------------------|----------------------------------------------------------------------------------------------------|-------------------|
| Sprawozdania niefinansowe 👻 | Dane sprawozdawcy                                                                                                    | ~                 |
| Do wypełnienia              |                                                                                                    |                   |
| Do weryfikacji              | Informacja o ostatniej zapisanej wersji sprawozdania                                                                                                    | ~                 |
| Do korekty                  |                                                                                                    |                   |
| Zatwierdzone                | <ul> <li>W sprawozdaniu są błędy (reguła twarda). Popraw poniższe dane</li> <li>Dział 1.1 Wiersz 01. Kolumna 19. Wartość w kolumnie 19 w wierszu 01 musi być wieksza, lub równa od wartości w kolumnie 20 w wierszu 01. Połaż</li> </ul>                                                                                 |                   |
| Wszystkie                   | Dział 1.1 Wiersz 42. Kolumna 19. Wartość w kolumnie 19 w wierszu 42 musi być większa, lub równa od wartości w kolumnie 20 w wierszu 42. Pokaż                                                                                                    |                   |
| Sprawozdania finansowe 🕨    | <ul> <li>Dział 1.1 Wiersz 45. Kolumna 19. Wartość w kolumnie 19 w wierszu 45 musi być większa, lub równa od wartości w kolumnie 20 w wierszu 45. Pokaż</li> <li>Dział 1.1 Wiersz 49. Kolumna 19. Wartość w kolumnie 19 w wierszu 49 musi być większa, lub równa od wartości w kolumnie 20 w wierszu 49. Pokaż</li> </ul> |                   |
| Karty psychiatryczne        |                                                                                                    |                   |
| Raporty •                   | Oprawdź poniższe dane (reguła miękka). Jeżeli są właściwe, nie jest wymagana ich zmiana<br>Dział 11 Wiersz 45 Kolumna 19 Wartość w kolumnia 19 w wierszu 45 musi buć mniajsza lub równa od wartości wykazanaj w wierszu 37 w kolumnia 10 w działa 70.1 Powoż                                                             |                   |
| Zarzadzania                 | <ul> <li>Dział 1.1 Wiersz 45. Kolumna 20. Wartość w kolumnie 20 w wierszu 45 musi być mniejsza, lub równa od wartości wykazanej w wierszu 37 w kolumnie 18 w działe 28 Polaż</li> </ul>                                                                                                    |                   |
|                             | Dział 2A.1 Wartość w wierszu 41 w kolumnie 1a w dziale 2A.1 musi być większa od wartości w wierszu 5 w kolumnie 15 z działu 4.1. Pokaż                                                                                                    |                   |
| Wzory sprawozdań 🕨          | <ul> <li>Dział 2B. Wartość w wierszu 41 w kolumnie 1b z działu 2B musi być większa od wartości w wierszu 5 w kolumnie 16 z działu 4.1 Pokaż</li> </ul>                                                                                                    |                   |
|                             | Zamknij komunikat i odznacz błędy miękkich reguł                                                                                                    |                   |
|                             |                                                                                                    |                   |
|                             | Działy sprawozdania                                                                                                    |                   |
|                             | Dział 1.1 Dział 1.2 Dział 2A.1 Dział 2A.2 Dział 2B Dział 3.1 Dział 3.2 Dział 4.1 Dział 4.2 Dział 5                                                                                                    |                   |
|                             | Nadzór i stan sanitarny zakładów i obiektów.                                                                                                    |                   |
|                             |                                                                                                    |                   |

Wybierając link **Pokaż**, znajdujący się na końcu każdego wiesza z błędem lub niespójnością, przeniesiesz się do działu i miejsca jego występowania, które jest wyróżnione podświetleniem. W dolnej części ekranu pomocniczo pojawi się informacja jaki typ błędu jest podświetlany dodatkowo:

- masz możliwość przejścia do poprawy kolejnego błędu,
- powrotu do listy błędów.

10 z 16

Centrum e-Zdrowia ul. Stanisława Dubois 5A 00-184 Warszawa tel.: +48 22 597-09-27 fax: +48 22 597-09-37 biuro@cez.gov.pl | www.cez.gov.pl

|                           | * | SSOZ                                                       | System Statystyki<br>w Ochronie Zdrowia                                                                                          |                      |                                 |                                                                 |                                |                  | Centrum e-Zdrowia   |
|---------------------------|---|------------------------------------------------------------|----------------------------------------------------------------------------------------------------|----------------------|---------------------------------|-----------------------------------------------------------------|--------------------------------|------------------|---------------------|
| Sprawozdania niefinansowe | • | Działy spi                                                 | rawozdania                                                                                                    |                      |                                 |                                                                 |                                |                  |                     |
| Do wypełnienia            |   |                                                            |                                                                                                    |                      |                                 |                                                                 |                                |                  |                     |
| Do weryfikacji            |   | Dział 1.1                                                  | Dział 1.2 Dział 2A.1 Dział 2A.2                                                                                                  | Dział 2B D           | ział 3.1 Dział 3.2              | Dział 4.1 Dział 4.2                                             | Dział 5                        |                  |                     |
| Do korekty                |   | Nadzór                                                     | i stan sanitarny zakładów i obiektów.                                                                                            |                      |                                 |                                                                 |                                | 1                |                     |
| Zatwierdzone              |   |                                                            | Rodzaj zakładów/obiektów                                                                                                    | liosków o ukarani    | -                               |                                                                 | liczba aktów                   | Liczba próbek    | zdyskwalifikowanych |
| Wszystkie                 |   |                                                            |                                                                                                    |                      | w tym                           |                                                                 | oskarżenia i<br>zawiadomień do | ,,               |                     |
| Sprawozdania finansowe    | • |                                                            |                                                                                                    |                      | do sądu                         | liczba wniosków o<br>nałożenie kar<br>pieniężnych przez<br>PW/S | prokuratury                    |                  |                     |
| Karty psychiatryczne      | • |                                                            | 0                                                                                                    |                      | 16                              | 17                                                              | 18                             | 19               | 20                  |
| Raporty                   | • |                                                            |                                                                                                    |                      |                                 |                                                                 | -                              |                  | )                   |
| Zarządzanie               |   |                                                            | Zakład produkcji żywności                                                                                                    |                      |                                 |                                                                 |                                |                  |                     |
| Wzory sprawozdań          | • | 01                                                         | Wytwómie lodów                                                                                                    |                      | 0                               | 0                                                               | 0                              | 0<br>Popraw dane | 0<br>Popraw dane    |
|                           |   | 02                                                         | Automaty do lodów                                                                                                    |                      | 0                               | 0                                                               | 0                              | 0                | 0                   |
|                           |   | 03                                                         | Wytwórnie tłuszczów roślinnych i mieszanin<br>tłuszczów zwierzęcych                                                              |                      | 0                               | 0                                                               | 0                              | 0                | 0                   |
|                           |   | 04                                                         | Piekarnie                                                                                                    |                      | 0                               | 0                                                               | 0                              | 0                | 0                   |
|                           |   | 05                                                         | Ciastkarnie                                                                                                    |                      | 0                               | 0                                                               | 0                              | 0                | 0                   |
|                           |   | 06                                                         | Przetwórnie owocowo-warzywne i grzybowe                                                                                          |                      | 0                               | 0                                                               | 0                              | 0                | 0                   |
|                           |   | 07                                                         | Browary i słodownie                                                                                                    |                      | 0                               | 0                                                               | 0                              | 0                | 0                   |
|                           |   | 08                                                         | Wytwórnie napojów bezalkoholowych i<br>rozlewnie piwa                                                                            |                      | 0                               | 0                                                               | 0                              | 0                | 0                   |
|                           |   | <ul> <li>Podśw</li> <li>Dział 1</li> <li>Poprav</li> </ul> | rietlone są pola dla błędu:<br>1.1 Wiersz 01. Kolumna 19. Wartość w kolumnie 19 w wier<br>w kolejne pole Przeldź do listy błędów | rszu 01 musi być wię | ksza, lub równa od wartości w l | kolumnie 20 w wierszu 01.                                       |                                |                  | ×                   |

# Lista sprawozdań do weryfikacji z akcją Wycofaj z weryfikacji lub bez dostępnych akcji

Jeżeli wypełniłeś sprawozdanie, zatwierdziłeś i wysłałeś je do weryfikacji, wiesz, że zawiera błędy podejmij próbę uzyskania ponownego dostępu do niego. W przypadku, gdy sprawozdanie nie zostało otwarte przez osobę uprawnioną z jednostki nadzorującą z poziomu listy sprawozdań **Do weryfikacji**, będziesz mieć do dyspozycji akcję **Wycofaj z weryfikacji**. Skorzystaj z niej i przenieś sprawozdanie do wcześniejszego etapu, a więc statusu **Wersja robocza**, w którym możesz ponownie w pełni edytować pola sprawozdania.

Centrum e-Zdrowia ul. Stanisława Dubois 5A 00-184 Warszawa tel.: +48 22 597-09-27 fax: +48 22 597-09-37 biuro@cez.gov.pl | www.cez.gov.pl

NIP: 5251575309 REGON: 001377706

|                               | SSOZ System Statystyki<br>w Ochronie Zdrowia                                                                                                    |                                                                                                    |                     |                                                                                                    |                                                                              |   |                                                | -Prywatna S                        | pecjalistyczna Przyc | chodnia Stomatologiczna K |
|-------------------------------|----------------------------------------------------------------------------------------------------|----------------------------------------------------------------------------------------------------|---------------------|----------------------------------------------------------------------------------------------------|------------------------------------------------------------------------------|---|------------------------------------------------|------------------------------------|----------------------|---------------------------|
| Sprawozdania niefinansowe 🗸 🗸 | Strona główna » Sprawozdania niefinansowe                                                                                                    |                                                                                                    |                     |                                                                                                    |                                                                              |   |                                                |                                    |                      | Can see . ee              |
| Do wypełnienia                | Sprawozdania do weryfikacji                                                                                                    |                                                                                                    |                     |                                                                                                    |                                                                              |   |                                                |                                    |                      |                           |
| Do weryfikacji                |                                                                                                    |                                                                                                    |                     |                                                                                                    |                                                                              |   |                                                |                                    |                      |                           |
| Do korekty                    | Numer sprawozdania                                                                                                    |                                                                                                    | Typ spraw           | ozdania<br>z V                                                                                                    | Okres<br>Wybierz                                                             | ~ | Termin upływa<br>dd.mm.rrrr                    | (iii)                              | Status<br>Wybierz    | ~                         |
| Zatwierdzone                  | Nazwa jednostki                                                                                                    |                                                                                                    |                     |                                                                                                    | PEGON                                                                        |   | Numer ksiegi rejestrowej                       |                                    | Ankieta              |                           |
| Wszystkie                     |                                                                                                    |                                                                                                    |                     |                                                                                                    |                                                                              |   |                                                |                                    | Wybierz              | ~                         |
| Zarządzanie 🕨                 | Wyszukiwanie zaawansowane 💙                                                                                                    |                                                                                                    |                     |                                                                                                    |                                                                              |   | Wyczyść kryteria v                             | wyszukiwar                         | iia                  | Szukaj                    |
|                               | Sortuj 🗸                                                                                                    |                                                                                                    |                     |                                                                                                    |                                                                              |   |                                                |                                    |                      | Wszystkich pozycji 1      |
|                               | Numer sprawozdania<br><b>2023/MZ-42/000008</b><br>Nazwa jednostki                                                                                                    | Typ<br>MZ-42                                                                                         | Okres<br>2023       | Ankieta<br>Nie<br>NIP                                                                                                | Termin upływa<br>29:12:2024<br>REGON                                         |   | Status<br>Do weryfikacj<br>Numer ksiesi r      | ji •<br>rejestrowej                |                      | Wycofaj z we              |
|                               | Niimer sprawnzdania<br>2023/MZ-42/0000008<br>Nazwa jednostki<br>-Prywatna Specjalistyczna Przychodnia Stomato                                                                                                    | Typ<br>MZ-42<br>logiczna                                                                             | Okres<br>2023       | Ankieta<br>Nie<br>NIP<br>70                                                                                          | Termin upływa<br>2912-2024<br>REGON                                          |   | Status<br>Do weryfikacj<br>Numer ksiezi r<br>O | ji •<br>rejestrowej                |                      | Wycofaj z we              |
|                               | Numer spravozdania<br>2023/MZ-42/0000008<br>Nazwa jednostki<br>-Prywatna Specjalistyczna Przychodnia Stomato<br>Rodzaj jednostki<br>Podmiot leczniczy                                                                      | Typ<br>MZ-42<br>logiczna<br>Kod jednostl                                                             | Okres<br>2023       | Ankieta<br>Nie<br>NIP<br>70<br>Kod komórki<br>-                                                                      | Termin upływa<br>29.12.2024<br>RECOM                                         |   | Status<br>Do weryfikacj<br>Numer ksież n       | ji •                               |                      | Wycofaj z we              |
|                               | Numer spranozdania<br>2023/MZ-42/0000008<br>Nazwa jednostki<br>-Prywatna Specjalistyczna Przychodnia Stomato<br>Rodzaj jednostki<br>Podmiot leczniczy<br>                                                                  | Typ<br>MZ-42<br>logiczna:<br>Kod jednostl<br>-<br>Powiat                                             | Okres<br>2023       | Ankieta<br>Nie<br>Rojecki<br>Kod komórki<br>-                                                                        | Termin uptywa<br>2912-2024<br>Recom                                          |   | Status<br>Do weryfikacj<br>Numer ksteel r      | ji •<br>rejestrowej                |                      | Wycofaj z we              |
|                               | Numer sprawozdania<br>2023/MZ-42/0000008<br>Nazwa jednostki<br>-Prywatna Specjalistyczna Przychodnia Stomato<br>Rodzaj jednostki<br>Podmiot leczniczy<br>Województwo<br>wielkopolskie<br>Miejscowość<br>Poznań-Nowe Miasto | Typ<br>MZ-42<br>Kod jednostl<br>-<br>Powiat<br>Kod pocztow                                           | Okres<br>2023<br>ki | Ankieta<br>Nie<br>NIP<br>7<br>2<br>3<br>Kod komérki<br>-                                                             | Termin uplywa<br>BCCO<br>BCCO<br>BCCO<br>BCCO<br>BCCO<br>BCCO<br>BCCO<br>BCC |   | Status<br>Do werythkard<br>wurer krieft<br>o   | ji •<br>rejestrowej<br>TERC)       |                      | Wycofaj z we              |
|                               | Numer sprawazdania<br>2023/MZ-42/0000008<br>Nazwa Jednostki<br>-Prywatna Specjalistyczna Przychodnia Stomato<br>Rodzaj jednostki<br>Podmiot leczniczy<br>                                                                  | Typ<br>MZ-42<br>Kod jednosti<br>-<br>Pomiat<br>Format<br>E-mail<br>-                                 | Okres<br>2023<br>Mi | Ankieta<br>Nie<br>NiP<br>7<br>Xod komórki<br>-                                                                       | Grina<br>P<br>Mr budynku                                                     |   | Status<br>Dowershkad<br>Numer kitel<br>o       | ji •<br>rejestrowej<br>TERC)       |                      | Wycofaj z we              |
|                               | Numer spravozdania<br>2023/MZ-42/0000008<br>Nazwa jednostki<br>- Prywatna Specjalistyczna Przychodnia Stomato<br>Rodzaj jednostki<br>Podmiot leczniczy<br>                                                                 | Typ<br>MZ-42<br>logiczne<br>Kod jednosti<br>-<br>Powiat<br>Powiat<br>Format<br>E-mail<br>-<br>zdania | Okres<br>2023<br>ki | Ankieta<br>Nie<br>NiP<br>7<br>7<br>7<br>7<br>7<br>7<br>7<br>7<br>7<br>7<br>7<br>7<br>7<br>7<br>7<br>7<br>7<br>7<br>7 | Errini uptywa<br>29122034<br>R<br>Commo<br>P<br>Nr budynku                   |   | Status<br>Do weryfikacj<br>Numer kisel<br>o    | ji •<br>rejestrowej<br>rerRC)<br>u |                      | Wycofaj z we              |

W sytuacji, gdy sprawozdanie zostało otwarte przez osobę uprawnioną z jednostki nadzorującą z poziomu listy sprawozdań **Do weryfikacji**, nie będziesz mieć do dyspozycji akcji **Wycofaj z weryfikacji**. To sprawozdanie będzie już w statusie **W trakcie weryfikacji**.

| *                           | SSOZ System Statystyki<br>w Ochronie Zdrowia                         |                                     |               |                       |                                    | -Prywatna S                         | pecjalistyczna Przychodnia Stomatologiczna K |
|-----------------------------|----------------------------------------------------------------------|-------------------------------------|---------------|-----------------------|------------------------------------|-------------------------------------|----------------------------------------------|
| Sprawozdania niefinansowe 👻 | Strona główna » Sprawozdania niefinansowe                            |                                     |               |                       |                                    |                                     |                                              |
| Do wypełnienia              | Sprawozualila uo werylikacji                                         |                                     |               |                       |                                    |                                     |                                              |
| Do weryfikacji              | Numer sprawozdania                                                   |                                     | Typ sprawozo  | lania                 | Okres                              | Termin upływa                       | Status                                       |
| Do korekty                  |                                                                      |                                     | Wybierz       | ~                     | Wybierz 🗸                          | dd.mm.rrrr                          | Wybierz 🗸                                    |
| Zatwierdzone                | Nazwa jednostki                                                      |                                     | NIP           |                       | REGON                              | Numer księgi rejestrowej            | Ankieta                                      |
| Wszystkie                   |                                                                      |                                     |               |                       |                                    |                                     | Wybierz 🗸                                    |
| Zarządzanie 🕨               | Wyszukiwanie zaawansowane \vee                                       |                                     |               |                       |                                    | Wyczyść kryteria wyszukiwar         | nia Szukaj                                   |
|                             | Lista sprawozdań                                                     |                                     |               |                       |                                    |                                     |                                              |
|                             | Sortuj 🗸                                                             |                                     |               |                       |                                    |                                     | Wszystkich pozycji <b>1</b>                  |
|                             | Numer sprawozdania<br>2023/MZ-42/0000008                             | Тур<br><b>MZ-42</b>                 | Okres<br>2023 | Ankieta<br><b>Nie</b> | Termin upływa<br><b>29.12.2024</b> | Status<br>W trakcie weryfikacji – c |                                              |
|                             | Nazwa jednostki<br>-Prywatna Specjalistyczna Przychodnia Stomatologi | iczn                                |               |                       | REGON<br>6                         | Numer ksiesi rejestrowej<br>O       |                                              |
|                             | Rodzaj jednostki<br>Podmiot leczniczy                                | Kod jednostki<br>-                  |               | Kod komórki<br>-      |                                    |                                     |                                              |
|                             | Województwo<br>wielkopolskie                                         | Powiat<br><b>Poznań</b>             |               |                       | Gmina                              | TERYT (TERC)                        |                                              |
|                             | Miejscowość<br>Poznań-Nowe Miasto                                    | Kod pocztowy                        |               |                       | Nr budynku                         | Nr lokalu<br>-                      |                                              |
|                             | Telefon<br>67                                                        | E-mail<br>-                         |               |                       |                                    |                                     |                                              |
|                             | Informacja o ostatniej zapisanej wersji sprawozda                    | inia                                |               |                       |                                    |                                     |                                              |
|                             | lmie i nazwisko                                                      | Data i godzina<br>04.12.2023, 12:38 |               |                       |                                    |                                     |                                              |

Centrum e-Zdrowia ul. Stanisława Dubois 5A 00-184 Warszawa tel.: +48 22 597-09-27 fax: +48 22 597-09-37 biuro@cez.gov.pl | www.cez.gov.pl

NIP: 5251575309 REGON: 001377706

## Akcja Popraw sprawozdanie na liście sprawozdań do korekty

Jeżeli wystąpi konieczność korekty danych sprawozdania na liście sprawozdań do korekty wybierz **Popraw sprawozdanie,** co spowoduje, że przejdziesz do widoku sprawozdania do korekty. Akcja dostępna dla pozycji na liście sprawozdań **Do korekty.** 

| *                           | SSOZ System Statystyki<br>w Ochronie Zdrowia                        |                     |               |                |                                    |   | -Prywatna                  | Specjalistyczna Przyc | hodnia Stomatologiczna K.   |
|-----------------------------|---------------------------------------------------------------------|---------------------|---------------|----------------|------------------------------------|---|----------------------------|-----------------------|-----------------------------|
| Sprawozdania niefinansowe 🗸 | Strona główna » Sprawozdania niefinansowe                           |                     |               |                |                                    |   |                            |                       |                             |
| Do wypełnienia              | Sprawozdania do korekty                                             |                     |               |                |                                    |   |                            |                       |                             |
| Do weryfikacji              |                                                                     |                     |               |                |                                    |   |                            |                       |                             |
|                             | Numer sprawozdania                                                  |                     | Typ sprawoz   | dania          | Okres                              |   | Termin upływa              | Status                |                             |
| Do korekty                  | 2023/MZ-42/000008                                                   |                     | Wybierz       | ~              | Wybierz                            | ~ | dd.mm.rrrr                 | Wybierz               | ~                           |
| Zatwierdzone                | Nazwa jednostki                                                     |                     | NIP           |                | REGON                              |   | Numer księgi rejestrowej   | Ankieta               |                             |
| Wszystkie                   |                                                                     |                     |               |                |                                    |   |                            | Wybierz               | ~                           |
| Zarządzanie                 | Wyszukiwanie zaawansowane 🗡                                         |                     |               |                |                                    |   | Wyczyść kryteria wyszukiwa | nia                   | Szukaj                      |
|                             | Lista sprawozdań                                                    |                     |               |                |                                    |   |                            |                       |                             |
|                             | Sortuj 🗸                                                            |                     |               |                |                                    |   |                            |                       | Wszystkich pozycji <b>1</b> |
|                             | Numer sprawozdania<br>2023/MZ-42/000008                             | Тур<br><b>МZ-42</b> | Okres<br>2023 | Ankieta<br>Nie | Termin upływa<br><b>29.12.2024</b> |   | Status<br>Do korekty •     |                       |                             |
|                             | Nazwa jednostki<br>-Prywatna Specjalistyczna Przychodnia Stomatolog | giczna K            |               | 78             | REGON                              |   | Numer ksiesi rejestrowej   |                       | Popraw sprawozdanie         |

## Widok formularza do korekty

Na widoku formularza do korekty zobaczysz te same elementy, które widziałeś, gdy sprawozdanie było do wypełnienia wraz sekcją **Komentarze do sprawozdania** z możliwością dodania odpowiedzi do komentarza. Rozwiń sekcję **Komentarze do sprawozdania**, aby przeczytać komentarze. W nazwie sekcji w nawiasie podana jest liczba wpisów, a więc komentarzy i odpowiedzi na komentarze jaka została odnotowana w konwersacji między Nadzorującym i sprawozdającym. Informacja **Nowy** na zielonym tle świadczy o pojawieniu nowego wpisu, który nie został jeszcze wyświetlony przez Ciebie. Jeżeli chcesz dodać odpowiedź do komentarza skorzystaj z przycisku **Odpowiedz**.

Centrum e-Zdrowia ul. Stanisława Dubois 5A 00-184 Warszawa tel.: +48 22 597-09-27 fax: +48 22 597-09-37 biuro@cez.gov.pl | www.cez.gov.pl

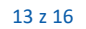

|                           | * | SSOZ <sup>System Statystyki</sup><br>w Ochronie Zdrowia                                                                                                    | Centrum e-Zdrowia |
|---------------------------|---|----------------------------------------------------------------------------------------------------|-------------------|
| Sprawozdania niefinansowe | • | Strona główna 🗴 Sprawozdania niefinansowe 🛪 Sprawozdania do korekty                                                                                                    | a din din         |
| Do wypełnienia            |   | Sprawozdanie MZ-48                                                                                                    |                   |
| Do weryfikacji            |   | (MC48_Z4xXisX) Sprawozdanie z działalności w zakresie higieny zywności, zywienia, materiałow i wyrobów przeznaczonych do kontaktu<br>z żywnością i produktów kosmetycznych<br>Okres sprawozdawczr, Rok 2023 |                   |
| Do korekty                |   |                                                                                                    |                   |
| Zatwierdzone              |   | Dane jednostki sprawozdawczej                                                                                                    | ~                 |
| Wszystkie                 |   |                                                                                                    |                   |
| Sprawozdania finansowe    | • | Wyjaśnienia i definicje                                                                                                    | ~                 |
| Karty psychiatryczne      | • | Dane sprawozdawcy                                                                                                    | ~                 |
| Raporty                   | • |                                                                                                    |                   |
| Zarządzanie               | • | Informacja o ostatniej zapisanej wersji sprawozdania                                                                                                    | ~                 |
| Wzory sprawozdań          | • |                                                                                                    |                   |
|                           |   | Komentarze do sprawozdania (1) Kowy                                                                                                    |                   |
|                           |   | • Z to 11.2023, 12:17<br>d<br>Odpowiedz                                                                                                    | Nr 1              |
|                           |   | Działy sprawozdania                                                                                                    |                   |
|                           |   | Dział 1.1 Dział 1.2 Dział 2A.1 Dział 2A.2 Dział 2B Dział 3.1 Dział 3.2 Dział 4.1 Dział 4.2 Dział 5                                                                                                    |                   |
|                           |   | Nadzór i stan sanitarny zakładów i obiektów.                                                                                                    |                   |
|                           |   | Rodzaj zakładów/obiektów Liczba zakładów/obiektów                                                                                                    |                   |
|                           |   | Wg rejestru zakładów w tym                                                                                                    |                   |

Wpisz treść odpowiedzi do komentarza w polu. Możesz dodać wyróżnienie poprzez pogrubienie czcionki, zastosowanie wypunktowanej lub numerowanej listy, dodanie hiperłącza. Wybierz **Dodaj odpowiedź**. Jeżeli skorzystasz z komentarz **Zatwierdź i wyślij** odpowiedź również zostanie zapisana. Wybierz **Anuluj**, gdy zmienisz zdanie i nie będziesz chciał dodawać odpowiedzi do komentarza.

|                           | * | SSOZ 🖁                                  | ystem Statystyki<br>r Ochronie Zdrowi | a                          |                |          |           |           |           |           |         | Centrum e-Zdrowia |
|---------------------------|---|-----------------------------------------|---------------------------------------|----------------------------|----------------|----------|-----------|-----------|-----------|-----------|---------|-------------------|
| Sprawozdania niefinansowe | • |                                         |                                       |                            |                |          |           |           |           |           |         |                   |
| Do wypełnienia            |   | Informac                                | ja o ostatniej                        | j zapisanej w              | ersji sprawozd | lania    |           |           |           |           |         | ~                 |
| Do weryfikacji            |   | _                                       |                                       |                            |                |          |           |           |           |           |         |                   |
| Do korekty                |   | Komenta                                 | arze do sprav                         | vozdania <mark>(</mark> 1) |                |          |           |           |           |           |         | ^                 |
| Zatwierdzone              |   |                                         |                                       |                            |                |          |           |           |           |           |         |                   |
| Wszystkie                 |   | Treść odpow                             | riedzi *                              |                            |                |          |           |           |           |           |         |                   |
| Sprawozdania finansowe    | • | Wpisałem                                | n brakujące wart                      | tości                      |                |          |           |           |           |           |         |                   |
| Karty psychiatryczne      | • |                                         |                                       |                            |                |          |           |           |           |           |         | Anuluj            |
| Raporty                   | • | в ≔                                     | ≣ ⊜                                   |                            |                |          |           |           |           |           |         | Dodaj odpowiedź   |
| Zarządzanie               | • | Zie Zie Zie Zie Zie Zie Zie Zie Zie Zie | 20.11.2023, 12                        | :17                        |                |          |           |           |           |           |         | Nr 1              |
| Wzory sprawozdań          | • | d **                                    |                                       |                            |                |          |           |           |           |           |         | I                 |
|                           |   |                                         |                                       |                            |                |          |           |           |           |           |         |                   |
|                           |   | Działy spra                             | awozdania                             |                            |                |          |           |           |           |           |         |                   |
|                           |   | Dział 1.1                               | Dział 1.2                             | Dział 2A.1                 | Dział 2A.2     | Dział 2B | Dział 3.1 | Dział 3.2 | Dział 4.1 | Dział 4.2 | Dział 5 |                   |
|                           |   | Nadzór i                                | stan sanitarn                         | ıy zakładów i              | obiektów.      |          |           |           |           |           |         |                   |

Centrum e-Zdrowia ul. Stanisława Dubois 5A 00-184 Warszawa tel.: +48 22 597-09-27 fax: +48 22 597-09-37 biuro@cez.gov.pl | www.cez.gov.pl

NIP: 5251575309 REGON: 001377706

W dolnej części wyświetlanego widoku dostępne są te same przyciski co na widoku sprawozdania do wypełnienia, tj.: Zamknij, Zapisz wersję roboczą, Weryfikuj, Zatwierdź i wyślij.

#### Akcja Pokaż sprawozdanie na liście sprawozdań zatwierdzone

Jeżeli chcesz odczytać dane wypełnionego sprawozdania wybierz **Pokaż sprawozdanie,** co spowoduje, że przejdziesz do widoku sprawozdania zatwierdzonego. Akcja dostępna dla pozycji na liście sprawozdań **Zatwierdzonych**.

| *                             | SSOZ System Statystyki<br>w Ochronie Zdrowia                          |              |                       |                |                             | -Prywatna S                   | ipecjalistyczna Przychodnia Stomatologiczna K |
|-------------------------------|-----------------------------------------------------------------------|--------------|-----------------------|----------------|-----------------------------|-------------------------------|-----------------------------------------------|
| Sprawozdania niefinansowe 🗸 🗸 | Strona główna » Sprawozdania niefinansowe                             |              |                       |                |                             |                               |                                               |
| Do wypełnienia                | Sprawozdania zatwierdzone                                             |              |                       |                |                             |                               |                                               |
| Do weryfikacji                |                                                                       |              |                       |                |                             |                               |                                               |
| Do korekty                    | Numer sprawozdania                                                    |              | Typ sprawo<br>Wybierz | ozdania 🗸 🗸    | Okres<br>Wybierz V          | Termin upływa<br>dd.mm.rrrr   | Status Zatwierdzone                           |
| Zatwierdzone                  | Nazwa jednostki                                                       |              | NIP                   |                | REGON                       | Numer księgi rejestrowej      | Ankieta                                       |
| Wszystkie                     |                                                                       |              |                       |                |                             |                               | Wybierz 🗸                                     |
| Zarządzanie 🕨                 | Wyszukiwanie zaawansowane 🗡                                           |              |                       |                |                             | Wyczyść kryteria wyszukiwa    | nia Szukaj                                    |
|                               | Lista sprawozdań                                                      |              |                       |                |                             |                               |                                               |
|                               | Sortuj 🗸                                                              |              |                       |                |                             |                               | Wszystkich pozycji <b>1</b>                   |
|                               | Numer sprawozdania<br>2023/MZ-42/0000008                              | Тур<br>MZ-42 | Okres<br>2023         | Ankieta<br>Nie | Termin upływa<br>29.12.2024 | Status<br>Zatwierdzone        | Polaticaravard                                |
|                               | Nazwa jednostki<br>-Prywatna Specjalistyczna Przychodnia Stomatologic | zn           | 11                    | NIP<br>78      | REGON                       | Numer księgi rejestrowej<br>O | Pokaz sprawozow                               |
|                               | Przejdź do: Sprawozdania niefinansowe                                 |              |                       |                |                             |                               |                                               |

#### Widok formularza zatwierdzonego

Na widoku formularza zatwierdzonego zobaczysz te same elementy, które widziałeś, gdy sprawozdanie było do wypełnienia wraz z komentarzami oraz notatką. Dane na sprawozdaniu zatwierdzonym nie są możliwe do edycji.

W dolnej części wyświetlanego widoku dostępne są przyciski:

• Zamknij pozwalający wyjść z widoku bez zapisywania jakichkolwiek zmian w treści sprawozdania,

|                                                                                                    |                                                                              |                                                                                                    | Zamknij |
|----------------------------------------------------------------------------------------------------|------------------------------------------------------------------------------|----------------------------------------------------------------------------------------------------|---------|
| SSOZ <sup>System Statystyki</sup><br>w ochronie Zdrowia<br><u>Ministerstwo Zdrowia 12</u><br><u>Centrum e-Zdrowia 12</u> | <u>Deklaracja dostępności</u><br><u>Polityka prywatności<br/>Mapa strony</u> | Masz pytania związane z działaniem systemu?<br><u>Przecytaj jak z niego korzystać (z</u> lub<br>Skontaktuj się z nami |         |

#### **Auto zapis**

W przypadku nieprawidłowego wyjścia z systemu np. poprzez zamknięcie przeglądarki bez wcześniejszego wylogowania się z systemu lub w przypadku nagłej utraty zasilania itp. przy ponownej próbie otwarcia sprawozdania zostaniesz zapytany o to, która wersja danych ma zostać wyświetlona.

Centrum e-Zdrowia ul. Stanisława Dubois 5A 00-184 Warszawa tel.: +48 22 597-09-27 fax: +48 22 597-09-37 biuro@cez.gov.pl | www.cez.gov.pl

NIP: 5251575309 REGON: 001377706

|            | Uwaga! System został nagle zamknięty                                                                                                    |  |
|------------|----------------------------------------------------------------------------------------------------|--|
| <br> -<br> | Przed zamknięciem systemu nastąpił autozapis danych. Czy chcesz otworzyć<br>wersję sprawozdania z autozapisu (ostatnie zapisane zmiany), czy wcześniejszą<br>— zapisaną przez użytkownika? Otworzenie zapisanej przez użytkownika wersji<br>spowoduje usunięcie danych z autozapisu. Którą wersję sprawozdania chcesz<br>otworzyć? |  |
|            | Octatnia z autoranicu Zanicana przez ujutkownika                                                                                                    |  |

Zdecyduj, na której wersji danych chcesz pracować m.in. w oparciu o dane zawarte w **obszarze Informacja o ostatniej zapisanej wersji sprawozdania** dostępnej po rozwinięciu pozycji znajdującej się na liście sprawozdań.

|                                             | * | SSOZ System Statystyki<br>w Ochronie Zdrowia                       |                                 |               |                       |                             |                                             | Centrum e-Zdrowia       |
|---------------------------------------------|---|--------------------------------------------------------------------|---------------------------------|---------------|-----------------------|-----------------------------|---------------------------------------------|-------------------------|
| Sprawozdania niefinansowe<br>Do wypełnienia | • | Lista sprawozdań                                                   |                                 |               |                       |                             |                                             |                         |
| Do weryfikacji                              |   | Sortuj 🗸                                                           |                                 |               |                       |                             | Wszystkich pozycji <b>2536</b> 1 <u>254</u> | > Pokaż na stronie 10 V |
| Do korekty                                  |   | Numer sprawozdania<br>2023/MZ-48/0000066                           | Тур<br><b>MZ-48</b>             | Okres<br>2023 | Ankieta<br><b>Nie</b> | Termin upływa<br>20.10.2024 | Status<br>Wersja robocza <sub>.</sub> O     | 🔨                       |
| Zatwierdzone                                |   | Nazwa jednostki                                                    |                                 |               | NIP                   | REGON                       | Numer księgi rejestrowej                    | Aktywne do              |
| Wszystkie                                   |   | Powiatowa Stacja San                                               |                                 |               | 64                    | 36 <b>8</b> 63              | 00                                          | 22.10.2024              |
| Sprawozdania finansowe                      | • | Rodzaj jednostki                                                   | Kod jednostki                   |               | Kod komórki           |                             |                                             |                         |
| Karty psychiatryczne                        | • | Zakład leczniczy, Jednostka administracji rządowej<br>samorządowej | i -                             |               |                       |                             |                                             |                         |
| Raporty                                     | • | Województwo                                                        | Powiat                          |               | Gmi                   | na                          | TERYT (TERC)                                |                         |
| Zarządzanie                                 | • | podkarpackie                                                       |                                 |               |                       |                             | <b>8</b> 8                                  |                         |
| Wzory sprawozdań                            | • | Miejscowosc                                                        | Kod pocztowy                    | 1             | Nr E                  | budynku                     | Nr lokalu<br>-                              |                         |
|                                             |   | Telefon                                                            | E-mail                          | pis.gov.pl    |                       |                             |                                             |                         |
|                                             |   | Informacja o ostatniej zapisanej wersji sprawozdania               |                                 |               |                       |                             |                                             |                         |
|                                             |   | Imie i nazwisko<br>Destar Desta                                    | Data i godzina<br>04.12.2023, 1 | a<br>0:48     | J                     |                             |                                             |                         |

Centrum e-Zdrowia ul. Stanisława Dubois 5A 00-184 Warszawa tel.: +48 22 597-09-27 fax: +48 22 597-09-37 biuro@cez.gov.pl | www.cez.gov.pl

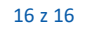